## Finding a Marine Service and Navigating to It

#### To begin navigating:

- 1. From the Home screen, select Where To?.
- 2. Select a category.
- 3. Select a destination.
- 4. Select Navigate To.
- 5. Select Go To.

OR Select **Guide To** when using a preprogrammed BlueChart<sup>®</sup> g2 Vision<sup>®</sup> card to use Automatic Guidance.

6. Follow the colored line on the screen to the destination.

#### To stop navigating:

From the navigation chart, press **MENU**, and select **Stop Navigating**.

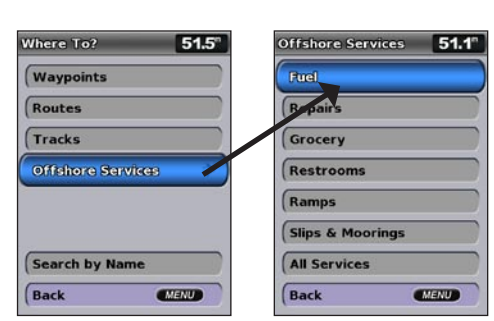

## Marking a Waypoint or Man Overboard (MOB)

To mark your current location as a waypoint or as an MOB:

- 1. From any screen, press MARK.
- 2. Select **Back** to save the waypoint, or select **Man Overboard** to designate the waypoint as an MOB point.

#### To create a new waypoint:

- 1. From the Home screen, select Charts > Navigation Chart.
- 2. Use the map pointer ( ) to select the location you want to designate as a waypoint.
- 3. Press **SELECT**.
- 4. Select Create Waypoint.
- To move the waypoint on the Navigation chart:
- Use the map pointer () to highlight the waypoint on the Navigation chart and press SELECT.
- 2. Select **Review**. (The **Review** button is only shown when more than one waypoint is in the vicinity.)
- 3. Select the button for the waypoint you want to edit > Move.
- 4. Press SELECT to save the new location.

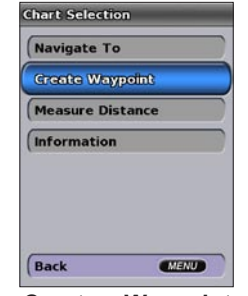

Create a Waypoint

## Searching for a Destination by Name

- 1. From the Home screen, select Where To? > Search by Name.
- 2. Use the **Rocker** to select characters and spell at least a portion of the name of your destination.
- Press SELECT to view the 50 nearest destinations that contain your search criteria.
  To go to the location, select the location > Navigate To > Go To.

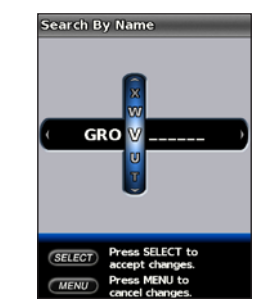

Search Results 51.8\* Grove Isle Marken 1995 Grove Harbour... 1975 Grove Key Mar... 1975 Coconut Grove... 1975 Back

Enter the Name

Back (MEND) View the Search Results

## Editing or Deleting a Waypoint

#### To edit an existing waypoint:

- 1. From the Home screen, select Information > User Data > Waypoints.
- 2. Select the waypoint you want to edit.
- 3. Select Edit Waypoint.
- 4. Select the waypoint attribute you want to change (Name, Symbol, Depth, Water Temp, Comment, or Position).

#### To delete a waypoint or an MOB:

From the Home screen, select Information > User Data > Waypoints.

- 2. Select the waypoint or the MOB you want to delete.
- Select Review > Delete (The Review button is only shown when more than one waypoint is in the vicinity.)

# GPSMAP<sup>®</sup> 400/500 series quick reference guide

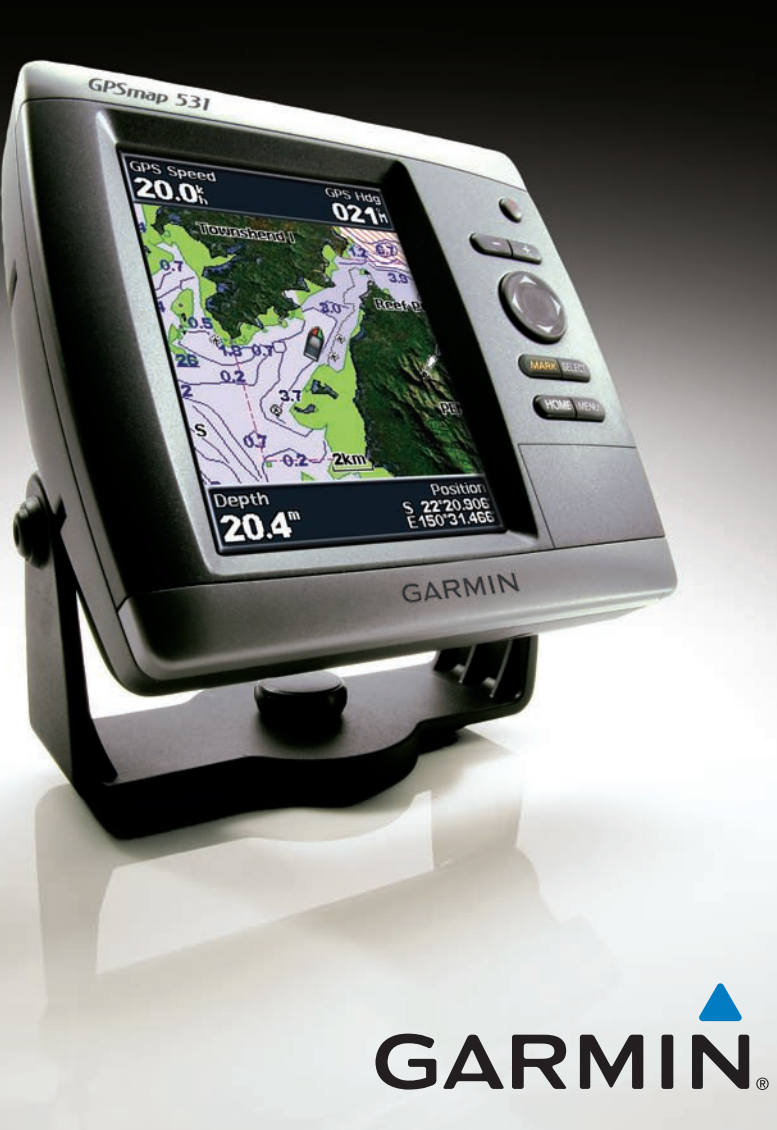

## Turning the Unit On and Acquiring a Signal

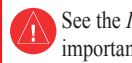

See the Important Safety and Product Information guide in the product box for product warnings and other important information

Adjusting the Display Settings

isplay

#### Turning the Unit On or Off

To turn on the unit, press and release the **O** Power key. When the Warning screen appears, select **I** Agree to view the Home screen. To turn off the unit, press and hold the **OPower** key.

## Acquiring GPS Satellite Signals

When you turn on the unit, the GPS receiver must collect satellite data and establish the current location. When the unit acquires satellite signals, the signal strength bars at the top of the Home screen are green **M**. When the unit loses satellite signals, the green bars disappear **and** the position icon displays a flashing question mark.

Please visit www.garmin.com for additional documentation and information.

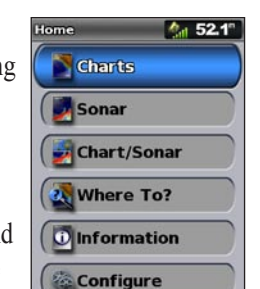

**Home Screen** 

## Using the Keypad

**POWER/BACKLIGHT**—Press and hold to turn the unit on or off; press and release to adjust the backlight and the day and night modes.

**RANGE** (-/+)—Press to adjust the range of the sonar, to zoom in or out on a chart, to page up or down on lists, or to adjust the backlight level.

**ROCKER**—Press up, down, left, or right to move through menus, highlight fields, and enter data.

the screen scrolls forward to provide continuous map coverage.

MARK—Press to mark a waypoint.

SELECT—Press to select highlighted items.

**HOME**—Press to return to the Home screen

**MENU**—Press to access additional settings and configuration options; press to return to the previous screen when indicated.

## Panning and Zooming on the Navigation Chart

Use the **Rocker** to move the map pointer (**K**) away from your current location and to scroll

right corner of the map.

to other areas on the Navigation chart. As you pan past the edge of the current map display,

#### To adjust the backlight:

1. Press and release the **OPOWER** key.

- 2. Select Backlight.
- 3. Press left or right on the Rocker to manually adjust the backlight.

NOTE: Press the **O** Power key repeatedly to cycle between  $(\lambda)$ maximum backlight, minimum backlight, and your manual setting.

#### To switch between day mode and night mode:

- 1. Press and release the () Power key.
- 2. Select Color Mode.
- 3. Press left or right on the Rocker to switch between modes.

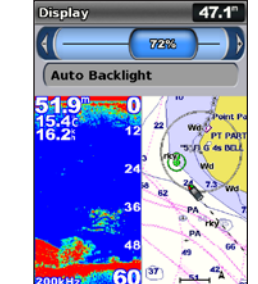

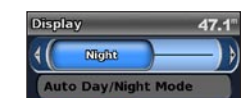

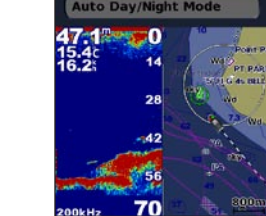

**Night Mode** 

Day Mode

47.1"

Day

Auto Day/Night Mode

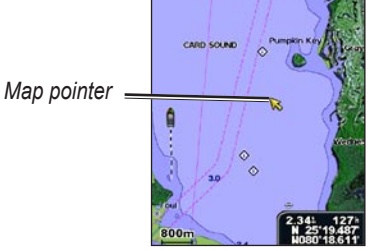

## Zooming In and Out on the Map

The **Range** (-/+) keys control the zoom level, indicated by the scale at the bottom of the Navigation chart (800m). The bar under the number represents that distance on the map.

Rocker

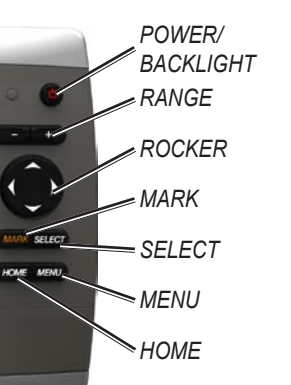

#### To create a route from your present location:

- destination and press SELECT.
- 2. Select Navigate To > Route To.
- make the last turn toward your destination.
- route.

#### To create a route in another location:

- 2. Select Use Chart or Use Waypoint List.
- route and press SELECT.
- 5. Select **MENU** to save the route.

#### To edit a route:

- 2. Select the route to edit.
- turns.

#### To turn on the track log:

# To clear the active track:

© 2009 Garmin Ltd. or its subsidiaries

As you move the map pointer, you can view the

distance and bearing from your current location and

To pan the map, press up, down, right, or left on the

the map pointer location coordinates in the lower-

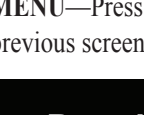

## **Using Routes and Tracks**

1. From the Navigation chart, use the map pointer (1) to highlight your

3. Use the map pointer  $(\mathbf{k})$  to select the location at which you want to

4. Press SELECT. Repeat this step to add additional turns.

5. Press **MENU** to cancel, to undo the last turn, or to begin navigating the

# 1. From the Home screen, select Information > User Data > Routes > New Route.

3. If you select **Use Chart**, use the map pointer (**\cong b**) to select the initial location at which you want to start the new route. If you select Use Waypoint List, select the first waypoint on the

4. Choose the location of the first turn and press SELECT. Repeat until the route is complete.

6. Select the route to edit the route, delete the route, or navigate to the route.

#### 1. From the Home screen, select Information > User Data > Routes.

3. Select Edit Route. You can edit the route name or use the chart or turn list to edit the route

From any chart except the Fish Eye 3D, select MENU > Waypoints & Tracks > Tracks > On. A trailing line on the chart indicates your track.

From any chart except the Fish Eye 3D, select MENU > Waypoints & Tracks > Active Tracks > Clear Active Track. The track memory is cleared; the current track continues to be recorded.

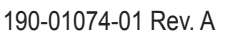

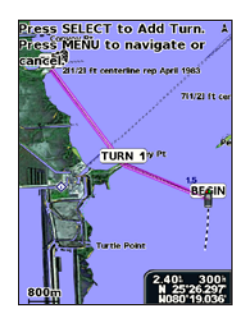